### CueTip Assign Strip Numbers From Log File Applies to GeoCue 2014 and above.

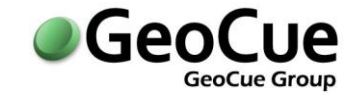

GeoCue Group Support April 15, 2015 Revision 1.0

### **Purpose:**

This technical note explains how to assign strip numbers to source (flight lines) prior to populating LAS working segments or generating TerraScan Trajectories. Most LIDAR system manufacturer software does not automatically assign file source ID to the strip based LAS files. Also, original strip numbers may not correspond with flight plan strip numbers. For both of these reasons, it beneficial to assign strip numbers using another method outside of importing source and assigning based on file name or sequential ordering.

| Assign Strip Number Utility Checklist Step              | 2 |
|---------------------------------------------------------|---|
| Optech Options Tab                                      | 3 |
| Acceptable Log File Formats for Assigning Strip Numbers | 5 |
| Optech ALTM-Nav Condensed Log File Format               | 5 |
| Leica Flight Line Log File or Simple ASCII Format       | 6 |

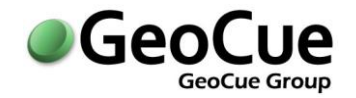

## Assign Strip Number Utility Checklist Step

This command will read flight logs as produced by either the Optech or Leica LIDAR collection systems, and based on start and stop times in the log, assign the strip (flight lines) numbers to the corresponding GeoCue LIDAR Source entities. A simple ASCII format can be used to assign custom strip numbers.

This checklist step is located on the Utilities tab of the LIDAR Source Checklist (**Figure 1**). The step is run before any data is populated from the LIDAR source strips to a LAS Working Segment Layer, or before TerraScan Trajectories are created from the LIDAR source strips, so that the flight line (point source ID) information is correctly assigned to the data for both entity types.

| Checklist - LIDAR Source      |   |             |       | _ D <del>7</del> ×                                       |  |  |
|-------------------------------|---|-------------|-------|----------------------------------------------------------|--|--|
|                               |   |             |       |                                                          |  |  |
| Processing Utilities          |   |             |       |                                                          |  |  |
| Name: s0033                   |   |             |       |                                                          |  |  |
| Name                          | ? | Predecessor | Count | Description                                              |  |  |
| Change Graphic Type           |   |             | 0     | Swap the detailed and convex hull graphics of an entity. |  |  |
| View in PointVue              |   |             | 0     | View LAS file with PointVue.                             |  |  |
| Assign Strip Number from File |   |             | 0     | Assign LIDAR strip number from log file.                 |  |  |
|                               |   |             |       |                                                          |  |  |

#### Figure 1 - LIDAR Source Utility Step

The log file should contain unique strip numbers for each LIDAR source. If the start/stop times in the log file would result in two or more entities being assigned the same strip number, then only the first GeoCue entity will be assigned. Other entities corresponding to the duplicate strip number will be set to the exception state, if that option is selected.

| 🚦 Assign Strip Numbers from Log File 🛛 🛛 🔁       |
|--------------------------------------------------|
| Main Optech Options                              |
| Select Log File :                                |
| \\mimas\Data\FlightLogs\mb113006pm.txt           |
| Rename LIDAR Source Entities Using Strip Number  |
| Prefix entity name using :                       |
| Set Unassigned Strips to Error                   |
| Date (GMT) of start of first line : 11/30/2006 💌 |
|                                                  |
| OK Cancel                                        |

**Figure 2-Main Options** 

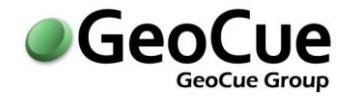

| Select Log File                                       | Enter the path to a flight log identifying start/stop times and strip numbers for a LIDAR collection flight. You may use the view button at the right of the browse button () to view the file.                                                                                                    |
|-------------------------------------------------------|----------------------------------------------------------------------------------------------------|
| Rename LIDAR<br>Source Entities<br>Using Strip Number | If this item is checked, the GeoCue LIDAR Source entities will be renamed using<br>the strip numbers from the log file. A prefix may optionally be specified.<br>Selecting this option does not rename the files, only the GeoCue entities.                                                                                         |
| Set Unassigned<br>Strips to Error                     | If this item is checked, any LIDAR Sources for which a strip number could not be determined will be set to the exception state. If left unchecked, the source entity is ignored.                                                                                                    |
| Date (GMT) of start<br>of first line                  | (Optech Files Only) The date, based on Greenwich Mean Time (GMT), must be<br>specified. The dialog is initialized with the date contained in the file, but that<br>date may or may not be set based on GMT time. Verify that the date corresponds<br>with that of the first start time in the log file, which is referenced to GMT. |

#### **Table 1-Main Options Parameters**

#### Optech Options Tab

The Optech Options tab allows you to specify an offset between the start/stop times indicated in the log file, and the actual timestamps in the LIDAR (LAS) files. This may be necessary, since the log file times are referenced to the clock of the computer generating the log, while the timestamps in the LIDAR files are referenced to the clock of the Position and Orientation System (POS).

| 🕻 Assign Strip Numbers from Log File 🛛 💌                                   |
|----------------------------------------------------------------------------|
| Main Optech Options                                                        |
| Log file Start/Stop times are behind 💌 by :                                |
| Hours 0 Minutes 0 Seconds 4                                                |
| to within +/- 5 Seconds Calculator                                         |
| Compare Strip Length to Logfile Interval Length                            |
| Interval length should exceed<br>strip length by no more than : 10 Seconds |
| OK Cancel                                                                  |

**Figure 3-Optech Options** 

# CueTip Assign Strip Numbers From Log File

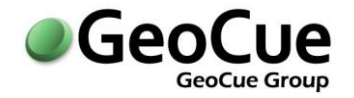

The *Calculator* button opens a dialog to allow you to easily convert from a date and a time in the log file to a timestamp suitable for comparison to those timestamps in the LAS files. By comparing this value with a corresponding timestamp of a LIDAR Source entity in GeoCue, you can calculate the offset between the computer and POS clocks.

The *Compare Strip Length* option may be enabled or disabled to increase or decrease the selectivity of the test used to correlate log file intervals with the LIDAR Source start and end timestamps.

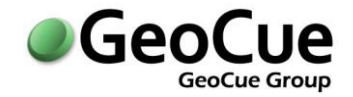

### Acceptable Log File Formats for Assigning Strip Numbers

The Strip/Line (Optech Log File) and Line Number (Leica Flight Line Log File) should both be an integer having values ranging from 1 to 65535.

#### Optech ALTM-Nav Condensed Log File Format

The Optech ALTM-Nav Condensed Log file should be an ASCII file containing a header line that begins with:

Start Stop Strip ... Or Start Stop Line ...

Followed by rows, beginning with the corresponding three columns, formatted as in the following example:

22:19:54 22:20:18 42 ... 22:23:39 22:24:02 43 ... 22:27:04 22:28:25 44 ...

| otech_ALTM-Nav_Condensed_Flight_Log.bt - Notepad                                                                                                    |
|----------------------------------------------------------------------------------------------------|
| Edit Format View Help                                                                                                    |
| Flight Log                                                                                                    |
| ect Number: 0<br>i 0<br>ator : ???<br>t(s) : ???<br>raft : ???<br>ion : ???<br>ion : ???<br>ht Length :<br>S Start :<br>S Start :                                                                                                    |
| Weather                                                                                                    |
| : November 30, 2006<br>an Day : 334<br>erature : ???<br>bility : ???<br>ds : ???<br>ipitation : ???<br>Dir : ???<br>speed : ???<br>sure : ???<br>statistics                                                                                                    |
| r Time : 01:05:07                                                                                                    |
| tart Stop Strip Alt(m) Hdg PDOP SVS PRF Freq Angle Plan                                                                                                    |
| 9:54 22:20:18 1 1246 270.00 1.7 9 100.0 45.4 22.0 C:/Program Files/ALTM-NAV/Plans/plan_1.pln<br>3:39 22:24:02 1 1217 270.00 1.7 9 100.0 45.4 22.0 C:/Program Files/ALTM-NAV/Plans/plan_2.pln<br>7:04 22:28:25 1 1226 270.00 1.7 9 100.0 45.4 22.0 C:/Program Files/ALTM-NAV/Plans/plan_3.pln<br>3:00 22:34:17 4 1229 90.00 1.8 9 100.0 45.4 22.0 C:/Program Files/ALTM-NAV/Plans/plan_4.pln<br>8:48 22:40:06 2 1236 270.00 1.8 9 100.0 45.4 22.0 C:/Program Files/ALTM-NAV/Plans/plan_5.pln<br>4:32 22:45:57 3 1242 90.00 1.8 9 100.0 45.4 22.0 C:/Program Files/ALTM-NAV/Plans/plan_5.pln<br>9:27 22:50:11 4 1241 90.00 1.8 9 100.0 45.4 22.0 C:/Program Files/ALTM-NAV/Plans/plan_6.pln |
| ents                                                                                                    |
| line is cross flight (4)> 100                                                                                                    |
| The is closs fright (4)> 100                                                                                                    |

Figure 4-Optech ALTM-Nav Condensed Log File Format

### **CueTip** Assign Strip Numbers From Log File

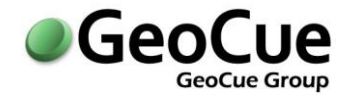

#### Leica Flight Line Log File or Simple ASCII Format

Similarly, the Leica Flight Line Log File, or Simple ASCII Format, should be an ASCII file containing a header line that begins with:

Line ID, Line Number, ...

Followed by rows, beginning with the corresponding two columns, formatted as in the following example:

091122\_174045, 135, ... 091122\_180053, 134, ... 091122\_182121, 133, ...

Where the values for the first column match the name of the corresponding entity (or entities). The number of extra columns is not important as long as the first two columns are in this format. Hence, one may create an ASCII file to Assign Strip Numbers by exporting the LIDAR Source entities via Entity Manager, and modifying it to create the Simple ASCII format.

| 1  | eica, Flight Line Log .bd                                                                                                    |
|----|----------------------------------------------------------------------------------------------------|
| 1  | LINE ID,LINE NUMBER,ON/OFF,ATTENUATOR,SET FOV,ACTUAL FOV,SET SCAN RATE,FULSERATE,LASER CURRENT,LASER POWER,NOMINAL LASER                                |
|    | POWER, MIN RANGE, MAX RANGE, NADIR RANGE, WEEK NUM, SECONDS OF WEEK, LAT, LON, ALT, HEADING, SPEED(knots), POS SOLUTION STATUS, NUM                     |
|    | SV, HDOP, VDOP, ROLL COMP, ROLL SF, ROLL SENSE, LASER DIODE TEMP, LASER HEAT SINK TEMP, LASER HEAD TEMP, % RETURN 1, % RETURN 2, % RETURN               |
|    | 3, INTENSITY, AGC, MULTI MODE, FIXED/AUTO GAIN, GAIN, SW1, SW2, LASER & POWER, LASER & CURRENT, LASER FW, IPAS LOGGING, MPIA                            |
| 2  | 130119_142252, 1, ON, OPEN, 10, 11.281, 61.5, 79000, 16, 3.87, 3.08, 2089, 3360, 3215, 1723, 570173, -16.150349, -72.025286, 5654.476, 44.997, 188.15,  |
|    | 2,18,0.617,1.042,YES,0,UNKNOWN,-99,25.5,20,99.6,0,0,84,237,43,AUTO,178,12,3,-1,100,9 nsec,UNKNOWN,MPIA AB                                               |
| 3  | 130119_142252,1,0FF,0PEN,10,11.821,61.5,79000,16,3.89,3.08,2089,3360,3142,1723,570256,-16.100716,-71.979203,5633.808,42.698,165.42                      |
|    | 3,2,18,0.595,1.036,YES,0,UNKNOWN,-99,25.9,20.6,99.6,0,0,91,236,43,AUT0,178,12,3,-1,100,9 nsec,UNKNOWN,MPiA AB                                           |
| 4  | 130119_142738,2,0N,OPEN,10,10.97,61.5,79000,16,3.91,3.08,2089,3360,2650,1723,570459,-16.102153,-71.975286,5504.391,221.42,178.291,                      |
|    | 2,18,0.574,1.036,YES,0,UNKNOWN,-99,26.7,21.5,99.6,0,0,124,141,43,AUT0,178,12,3,-1,100,9 nsec,UNKNOWN,MPiA AB                                            |
| 5  | 130119_142738,2,0FF,0PEN,10,10.922,61.5,79000,16,3.89,3.08,2089,3360,3019,1723,570540,-16.152107,-72.022175,5512.556,222.077,184.3                      |
|    | 45,2,18,0.604,1.131,YE5,0,UNKNOWN,-99,27,22,100,0,0,122,171,43,AUTO,178,12,3,-1,100,9 nsec,UNKNOWN,MFIA AB                                              |
| 6  | 130119_143246, 3, 0N, OPEN, 10, 10, 332, 61.5, 79000, 16, 3.9, 3.08, 2089, 3360, 3135, 1723, 570767, -16.154404, -72.019979, 5394.184, 42.679, 170.821, |
|    | 2,18,0.598,1.041,YES,0,UNKNOWN,-99,27.5,23,100,0,0,97,237,43,AUTO,178,12,3,-1,100,9 nsec,UNKNOWN,MPIA AB                                                |
| 7  | 130119_143246,3,0FF,0FEN,10,10.434,61.5,79000,16,3.9,3.08,2089,3360,2781,1723,570854,-16.104494,-71.973415,5398.98,44.613,164.548,                      |
|    | 2,18,0.598,1.042,YES,0,UNKNOWN,-99,27.6,23.3,99.6,0,0,117,171,43,AUT0,178,12,3,-1,100,9 nsec,UNKNOWN,MPiA AB                                            |
| 8  | 130119_143714, 4, 0N, OFEN, 10, 10.274, 61.5, 79000, 16, 3.98, 3.08, 2089, 3360, 2606, 1723, 571036, -16.105379, -71.969992, 5322.718, 221.974, 186.05  |
|    | 2,2,18,0.598,1.073,YES,0,UNKNOWN,-99,28,23.9,100,0.4,0,120,138,43,AUT0,178,12,3,-1,100,9 nsec,UNKNOWN,MPiA AB                                           |
| 9  | 130119_143714,4,0FF,0PEN,10,11.387,61.5,79000,16,3.99,3.08,2089,3360,2941,1723,571116,-16.155355,-72.016649,5317.452,219.596,178.6                      |
|    | 73,2,18,0.612,1.106,YE5,0,UNKNOWN,-99,28.2,24.3,100,0.4,0,110,179,43,AUTO,178,12,3,-1,100,9 nsec,UNKNOWN,MPIA AB                                        |
| 10 | 130119_144148,5,0N,OPEN,10,10.362,61.5,79000,16,4.11,3.08,2089,3360,3223,1723,571309,-16.15773,-72.014961,5230.447,43.385,167.473,                      |
|    | 2,17,0.627,1.095,YES,0,UNKNOWN,-99,28.4,24.9,76.8,0,0,76,237,43,AUTO,178,12,3,-1,100,9 nsec,UNKNOWN,MFIA AB                                             |
| 11 | 130119_14148,5,0FF,0PEN,10,10.909,61.5,79000,16,4.14,3.08,2089,3360,2412,1723,571396,-16.107977,-71.968242,5235.497,43.174,170.31                       |
|    | 2,2,17,0.627,1.095,YES,0,UNKNOWN,-99,28.5,25.1,100,0,0,119,137,43,AUT0,178,12,3,-1,100,9 nsec,UNKNOWN,MPIA AB                                           |
| 12 | 130119_144626,6,0N,0PEN,10,10.364,61.5,79000,16,4.24,3.08,2089,3360,2383,1723,571587,-16.108796,-71.964992,5142.078,222.451,199.85                      |

Figure 5-Leica Flight Line Log File

# CueTip Assign Strip Numbers From Log File

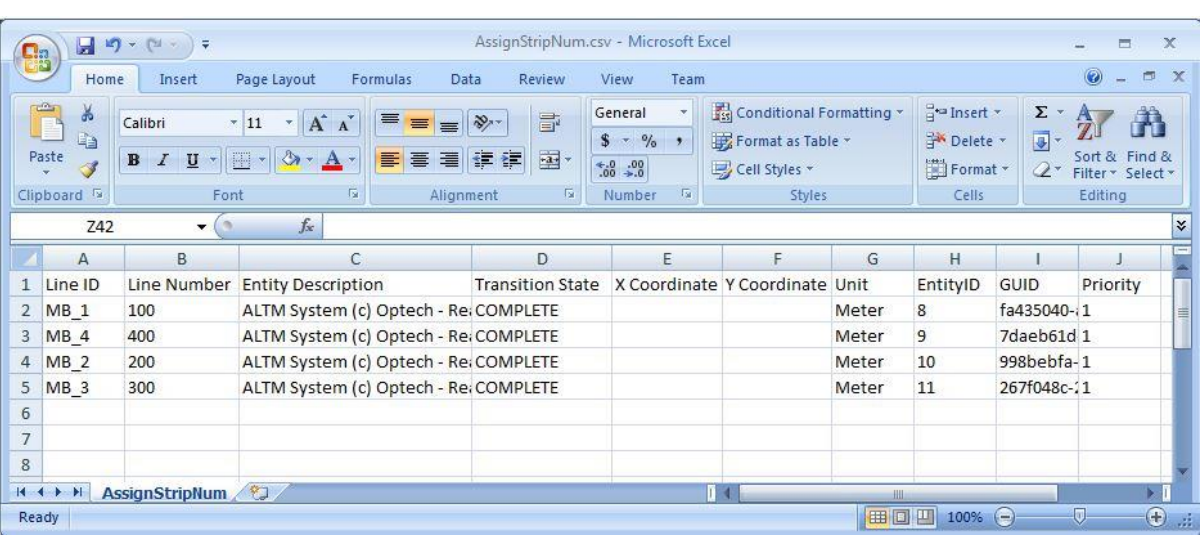

Figure 6-Simple ASCII File Format

Once the source ID (flight line numbers) have been assigned work can move forward with populating LAS Working Segments or generating TerraScan Trajectories from the LIDAR sources.

For information on this CueTip, contact:

GeoCue Group Support GeoCue Group, Inc. 9668 Madison Blvd., Suite 202 Madison, AL 35758 <u>support@geocue.com</u> +1-256-461-8289 Find additional information and participate in our GeoCue Group user forums.

(**1P** 

http://support.geocue.com

GeoCue LLC www.geocuellc.com CT150415011R1